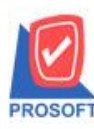

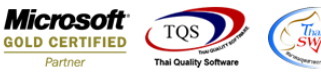

## ระบบ Import and Export

Transfer Transaction แก้ไขให้การ โอนข้อมูลขายเชื่อระหว่าง Database ต่อ Database หาก Database ต้นทางติ๊กยกเลิก ใบกำกับ ให้ Database ปลายทางติ๊กยกเลิกใบกำกับตาม base ต้นทาง

1.เข้าที่ระบบ Import and Export > IE Data Entry > Transfer Transaction

| 📔 Prosoft WINSpeed 🗄 บริษัท ตัวอย่า                                                                                                    | ง จำกัด <สำนักงานใหญ่>            |                                                                                                    |
|----------------------------------------------------------------------------------------------------|-----------------------------------|----------------------------------------------------------------------------------------------------|
| File Tools Help                                                                                                    |                                   |                                                                                                    |
| 🛛 🔋 📰 🗟 崙 🔡 🛛 🕰                                                                                                    | .   ¢   ≡   # # #   ?   Ů         |                                                                                                    |
| Prosoft<br>WINSpeed                                                                                                    |                                   |                                                                                                    |
|                                                                                                    | E   Import & Export               | Database : demo Server : THAMMARIN-PC\SQL2C<br>Branch : ສຳນັກຂານໃຫຍ່<br>Login : mai<br>Version: 10.0.0883 Build on 2018-02-26 08:30 |
| Budget Control Concer and Bark General Ledger General Ledger Inventory Control General Ledger Inventory Control General Ledger Inventory Control General Ledger Inventory Control General Ledger Inventory Control General Ledger Inventory Petty Cash Petty Cash Petty | Import<br>Transaction Transaction |                                                                                                    |
| B2B E-Marketplace                                                                                                    |                                   |                                                                                                    |
| Ready                                                                                                    |                                   |                                                                                                    |

## 2.กรอกข้อมูลเพื่อเชื่อมต่อ Database ต้นทาง >Next

| Transfer |                                            |                                                   |           | × |
|----------|--------------------------------------------|---------------------------------------------------|-----------|---|
|          | Choose                                     | e a Data Source                                   |           |   |
|          | Server<br>Username<br>Password<br>Database | THAMMARIN-PC\SQL2008<br>sa<br>xxxxxxxxxxx<br>demo |           |   |
|          |                                            |                                                   | Next> Can |   |

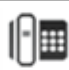

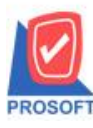

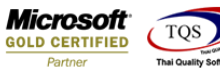

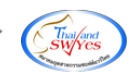

## 3.กรอกข้อมูลเพื่อเชื่อมต่อ Database ปลายทาง >Next

| Transfer | Choose                                     | a destination                                      |
|----------|--------------------------------------------|----------------------------------------------------|
|          | Server<br>Username<br>Password<br>Database | THAMMARIN-PC\SQL2008<br>sa<br>xxxxxxxxxxx<br>demo1 |
|          |                                            | <back next=""> Cancel</back>                       |

4.เลือกข้อมูลหน้าจอที่ต้องการ โอนไปยัง Database ปลายทาง >Next

| 🔰 Transfer                                                              |                   |                                               | ×                       |  |  |
|-------------------------------------------------------------------------|-------------------|-----------------------------------------------|-------------------------|--|--|
| Choose t                                                                | the Module        |                                               |                         |  |  |
| SO System                                                               | PO System         | AP System                                     | AR System               |  |  |
| 🔲 Sale Order                                                            | 🔲 Purchase Order  | 🔲 Credit Non-Stock                            | 🔲 Credit Sale Non-Stock |  |  |
| 🔽 Credit Sale                                                           | Approve P0.       |                                               |                         |  |  |
| 🔲 Cash Sale                                                             | 🔲 Cash Purchase   |                                               |                         |  |  |
| 🔲 Debit Note                                                            | 🔲 Credit Purchase |                                               |                         |  |  |
| 🔲 Credit Note                                                           | 🔲 Credit Note     |                                               |                         |  |  |
| 🔲 Credit Note (Cash)                                                    |                   |                                               |                         |  |  |
| Save History File C:\Program Files (x86)\Prosoft\WINSpeed\Path_Transfer |                   |                                               |                         |  |  |
|                                                                         |                   | <back< th=""><th>Next&gt; Cancel</th></back<> | Next> Cancel            |  |  |

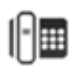

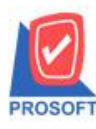

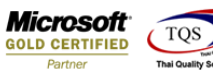

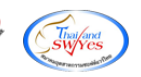

5.โปรแกรมจะแสดงรายละเอียดของเอกสารที่เลือกโอนข้อมูล >Next

| iransfer | Data   |             |        |
|----------|--------|-------------|--------|
| No.      | System | Module      | Record |
| 1        | SO     | Credit Sale | 1      |
| 2        |        |             |        |
| 3        |        |             |        |
| 4        |        |             |        |
| 5        |        |             |        |
| 6        |        |             |        |
| 7        |        |             |        |
|          |        |             |        |
|          |        |             |        |
|          |        |             |        |

6. โปรแกรมจะแสดงรายงานการ โอนข้อมูล >Finished

| 📑 Tran | sfer   |             | X                                                      |
|--------|--------|-------------|--------------------------------------------------------|
| Ę      | Com    | pleting the | Import & Export                                        |
| No.    | System | Record      | Detail                                                 |
| 1      | SO     | 1/1         | C:\Program Files (x86)\Prosoft\WINSpeed\Path_Transfer\ |
|        |        |             |                                                        |
|        |        |             | Continue Finished                                      |

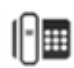

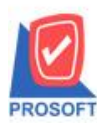

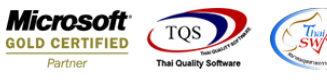

้<u>ตัวอย่าง</u> หาก Database ต้นทางติ๊กยกเลิกใบกำกับ ให้ Database ปลายทางติ๊กยกเลิกใบกำกับตาม base ต้นทาง

| 📔 ยายเชื่อ                                                                                                    |                                                                                                    | – 🗆 X                                                              |
|----------------------------------------------------------------------------------------------------|----------------------------------------------------------------------------------------------------|--------------------------------------------------------------------|
| Cancel<br>รศัสลูกศ้า ก-0002 ✓ บริษั<br>ชื่อผู้ติดต่อ<br>อ้างถึง SO No. ✓ โบจ่า                                         | Inv<br>ทักรุงเทพผลิตเหล็ก จำกัด (มหาวู่   เลขที่ไบส่งของ BL6007-00002 ชีชี วันที่ไว<br>เลขที่ไบกำกับ BL6007-00002 ชีชี วันที่ไว<br>ายสินค้า อ้างถึง App. Quo                                                                                | voice/Tax invoice<br>มห่งรอง 11/07/2560 โต<br>มกำกับ 11/07/2560 โต |
| Customer PU วันทำมันเครอด เครอด 11/07/2560 🧰 30                                                                        | (วน) วันกักรบกำหนด วันกันอชาระ วันกักำหนดส่ง ชนสงโดย<br>10/08/2560 12/08/2560 🧰 / / 💻                                                                                                    | พนักงานชาย<br>นางชาว วิรตา พลจักร                                  |
| รทัสกลุ่มภาษี<br>รทัสแมนก<br>รทัส Job<br>รทัสเขตการชาย<br>ประเภทสินค้า<br>รทัสสถานที่ส่งของ<br>INCOTERM<br>รทัสลุกหนี้ | P0-IN7 _ ประเภทภาษี รวมไห อัตราภาษี(%) 7.00<br>004 _ แผนกการชาย<br>02 _ ภาตกลาง<br>จินต้า _ ประเภทการต้า ชาย _<br>002 มีผลต่อสตีอก (• มี ⊂ ไม่มี<br>002 มีผลต่อสตีอก (• มี ⊂ ไม่มี<br>ค.0004 _ บริษัท ดาร์ติแหล เฮลท์ 222 (ประเทศไทย) จำกัด |                                                                    |
|                                                                                                    | รัก (การระน) (สามารถายและ                                                                                                    |                                                                    |
| New Save X Delete                                                                                                    | Copy  Print  Close                                                                                                    |                                                                    |

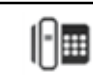